# **Decommissioning Server Replication**

## **DB** Config File

On the server that your master Framework Server is installed, navigate in Windows File Explorer to the TapeTrack Installation folder (default = C:\Program Files\TapeTrack\TapeTrack Framework Server\var\db) and open the file DB\_CONFIG with a text editor such as Notepad.

| ×                                                                                                    |                               |                    |                        |  |      |       |
|----------------------------------------------------------------------------------------------------|-------------------------------|--------------------|------------------------|--|------|-------|
| File                                                                                                    | Home Share View               |                    |                        |  | ,    | ~ 🕐   |
| $\leftarrow \rightarrow \checkmark \uparrow$ – « Program Files » TapeTrack » TapeTrack Framework Server » var » db v Ö $\land$ Server » var » db |                               |                    |                        |  |      |       |
|                                                                                                    | Name                          | Date modified      | Туре                   |  | Size | ^     |
| >42                                                                                                    | DB_CONFIG                     | 6/15/2013 2:45 AM  | File                   |  |      |       |
| > 📙                                                                                                    | TMSS10.attribute-history      | 2/11/2022 11:33 AM | ATTRIBUTE-HISTORY File |  |      |       |
| >                                                                                                    | TMSS10.attribute-history.dump | 11/6/2021 11:12 AM | DUMP File              |  |      |       |
|                                                                                                    | TMSS10.attribute-history.save | 9/2/2021 9:45 AM   | SAVE File              |  |      |       |
|                                                                                                    | TMSS10.attributes             | 2/11/2022 11:33 AM | ATTRIBUTES File        |  |      |       |
| Y 💻 1                                                                                                    | TMSS10.attributes.dump        | 11/6/2021 11:12 AM | DUMP File              |  |      |       |
| > 🧊                                                                                                    | TMSS10.attributes.save        | 9/2/2021 9:45 AM   | SAVE File              |  |      |       |
| >                                                                                                    | TMSS10.attributetype          | 2/11/2022 10:41 AM | ATTRIBUTETYPE File     |  |      |       |
| > 🔮                                                                                                    | TMSS10.attributetype.dump     | 11/6/2021 11:12 AM | DUMP File              |  |      |       |
| 51                                                                                                    | TMSS10.attributetype.save     | 9/2/2021 9:45 AM   | SAVE File              |  |      |       |
|                                                                                                    | TMSS10.barcode                | 2/3/2022 1:03 PM   | BARCODE File           |  |      |       |
|                                                                                                    | TMSS10.barcode.dump           | 11/6/2021 11:12 AM | DUMP File              |  |      |       |
| > 🔤                                                                                                    | TMSS10.barcode.save           | 9/2/2021 9:45 AM   | SAVE File              |  |      |       |
| > 📑                                                                                                    | TMSS10.catalog                | 9/2/2021 11:29 AM  | CATALOG File           |  |      |       |
| > 🏥                                                                                                    | TMSS10.catalog.dump           | 11/6/2021 11:12 AM | DUMP File              |  |      |       |
| > _                                                                                                    | TMSS10.catalog.save           | 9/2/2021 9:45 AM   | SAVE File              |  |      |       |
|                                                                                                    | TMSS10.catalog-extent         | 9/2/2021 11:29 AM  | CATALOG-EXTENT File    |  |      |       |
| 2 💆 ľ                                                                                                    | TMSS10.catalog-extent.dump    | 11/6/2021 11:12 AM | DUMP File              |  |      | 4     |
| ~                                                                                                    | <                             |                    |                        |  |      | >     |
| 222 items                                                                                                    | 2 items selected 128 KB       |                    |                        |  | 8    | E 💌 🛛 |

## **Edit Config File**

Scroll to the bottom of the config file until you see the replication code section

```
rep_set_priority 1
repmgr_site replicant-1.tapetrack.com 5010
repmgr_site master.tapetrack.com 5010 db_local_site on db_group_creator on
```

Add a hash tag to the start of the lines of code to convert them to comments so they will be skipped when TapeTrack loads the config file.

```
#rep_set_priority 1
#repmgr_site replicant-1.tapetrack.com 5010
#repmgr_site master.tapetrack.com 5010 db_local_site on db_group_creator on
```

Last update: 2025/01/21 22:07 server:replication\_decomission https://rtfm.tapetrack.com/server/replication\_decomission?rev=1644889382

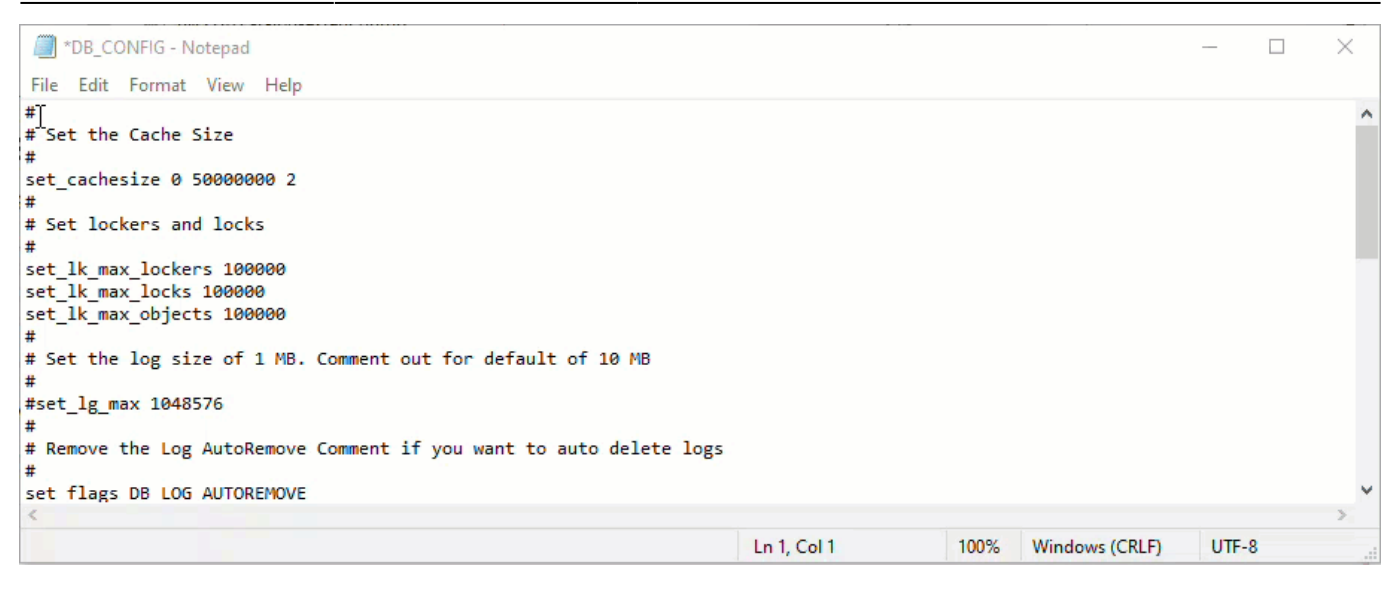

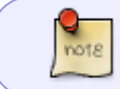

Depending on your system setup you may need to add write permissions to allow your user-ID to save the config file.

Save the file, ensuring that it saves as DB\_CONFIG.cfg and not .txt

#### **Stop The Server**

Follow instructions at Stop the Server.

| S     | TapeTrack Server Helper    |                                                                        | × |
|-------|----------------------------|------------------------------------------------------------------------|---|
| Ξ     | Service                    |                                                                        |   |
|       | Name                       | TMSS10SVC                                                              |   |
|       | Status                     | Running                                                                |   |
|       | Process ID                 | 15124                                                                  |   |
|       | Binary                     | C:\Program Files\TapeTrack\TapeTrack Framework Server\TMSS10Server.exe |   |
| Ξ     | Options                    |                                                                        |   |
|       | Home Directory             |                                                                        |   |
|       | Port                       | 5000                                                                   |   |
|       | Syslogd Server             |                                                                        |   |
|       | Enable Replication         | True                                                                   |   |
|       | Log File Name Type         | 0                                                                      |   |
| le le | <u>S</u> ave Service Setti | ngs                                                                    |   |
| -     |                            |                                                                        |   |
| C     | ntrol Service              | Update Software Edit/View Files                                        |   |
| 1.000 |                            |                                                                        |   |

The embedded database used by TapeTrack uses transactional protection. This means that as updates are applied to the underlying database, they are first written to a log file.

If you plan to not make use of replication again disabling the replication subsystem will allow the database to automatically remove any log files that are no longer active and save on disk space. This can be accomplished easily by using the Framework Server Helper (recommended method) or by

direct registry edit (advanced method).

Instructions for disabling the replication subsystem can be viewed at Disable Replication

3/4

| S  | TapeTrack Server Helper      |                                                                                                    | × |  |  |
|----|------------------------------|----------------------------------------------------------------------------------------------------|---|--|--|
|    | Service                      | THECLOCHE                                                                                                    |   |  |  |
|    | Status                       | Stopped                                                                                                    |   |  |  |
|    | Binary                       | C:\Program Files\TapeTrack\TapeTrack Framework Server\TMSS10Server.exe                                          |   |  |  |
| Ξ  | Options                      |                                                                                                    |   |  |  |
|    | Home Directory               |                                                                                                    |   |  |  |
|    | Port                         | 5000                                                                                                    |   |  |  |
|    | Syslogd Server               |                                                                                                    |   |  |  |
|    | Enable Replication           | True                                                                                                    |   |  |  |
|    | Log File Name Type           | 0                                                                                                    |   |  |  |
| k  | <u>S</u> ave Service Setting | IS and the second second second second second second second second second second second second second second se |   |  |  |
| Co | ontrol Service               | Update Software Edit/View Files                                                                                 |   |  |  |
| (  | Stop                         | Start Download and Update DB_CONFIG \$DB_Err                                                                    |   |  |  |

#### **Start The Server**

Follow instructions at Start the Server.

| S  | TapeTrack                 | Server Helper           |                                     | ×        |
|----|---------------------------|-------------------------|-------------------------------------|----------|
| 8  | Service<br>Name<br>Status | 5                       | TMSS10SVC<br>Stopped                |          |
| Ξ  | Options<br>Home Dire      | ectory                  |                                     |          |
|    | Port<br>Syslogd S         | erver                   | 5000                                |          |
|    | Enable Re<br>Log File N   | eplication<br>Jame Type | False                               |          |
|    |                           |                         |                                     |          |
| k  |                           | Save Service Settin     | ings                                |          |
| Co | ontrol Servi              | ice                     | Update Software Edit/View Files     |          |
| _  |                           | Stop                    | Start Download and Update DB_CONFIG | \$DB_Err |

You can now login to the TapeTrack Desktop Software as usual.

### **Stop Replicant Database**

Navigate to the location of your Replicant Server installation and Stop the Server.

From: https://rtfm.tapetrack.com/ - **TapeTrack Documentation** 

Permanent link: https://rtfm.tapetrack.com/server/replication\_decomission?rev=1644889382

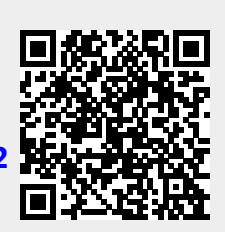

Last update: 2025/01/21 22:07